## Guía de afiliación a Banca en Línea Usuario de empresa

Te damos la bienvenida a nuestra Banca en Línea la cual te ofrece múltiples beneficios. En esta guía encontrarás el paso a paso para activar tu cuenta.

## ¡Comencemos!

 Recibirás un correo electrónico con tu código de activación.
 Presiona el botón "Activa tu cuenta".

- <text><text><text><text><text><text><text><text><text><text><list-item><list-item><list-item>
- 2. Luego presiona la opción "**Activa tu cuenta**" e ingresa el código de activación recibido.

| Bienvenido a Banca en Línea             |               | Activa tu cuenta                                                     |
|-----------------------------------------|---------------|----------------------------------------------------------------------|
| Usuario                                 | $\rightarrow$ | Escribe el código de seguridad que enviamos a tu correo electrónico. |
|                                         |               | Código de activación                                                 |
| Recordar usuario ¿Olvidaste tu usuario? |               | 123456                                                               |
| Ingresar                                |               |                                                                      |
|                                         |               | Cancelar Siguiente                                                   |

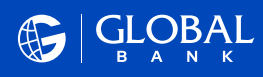

3. Recibirás un segundo correo electrónico con un código OTP que debes ingresar para validar tu identidad.

 $\rightarrow$ 

| ola, XXXXXI<br>gresa el código de seguridad (OTP) (#XXXXXX<br>portante: El usuario es el único responsable de<br>rsonales e intransferibles. Recuerda que por ter<br>mpartirlas. | ) y completa el proceso.<br>9 sus credenciales, las mismas son<br>nas de seguridad nunca debes |
|----------------------------------------------------------------------------------------------------|------------------------------------------------------------------------------------------------|
| presa el código de seguridad (OTP) #XXXXXXX<br>portante: El usuario es el único responsable de<br>rsonales e intransferibles. Recuerda que por ter<br>mpartirlas.                | y completa el proceso.<br>9 sus credenciales, las mismas son<br>nas de seguridad nunca debes   |
| portante: El usuario es el único responsable de<br>rsonales e intransferibles. Recuerda que por ter<br>mpartirlas.                                                               | e sus credenciales, las mismas son<br>nas de seguridad nunca debes                             |
|                                                                                                    |                                                                                                |
| ra más información consulta la <u>Guía de Afilia</u><br>nca en Línea, de lunes a viernes de 8:00 a.m. a<br>10 p.m                                                                | ción o contáctanos al 800-0006 opción<br>a 5:00 p.m. y los sábados de 9:00 a.m. a              |
| jGlobal Bank, prime                                                                                                    | ero la gente!                                                                                  |
| ualquier consulta referente a este comunicado, por favor contácte                                                                                                    | nos a canalesbancaenlineaymovil@globalbank.com.pa                                              |
| Copyright © *2023* Global Bank Corporat                                                                                                    | ion www.globalbank.com.pa.                                                                     |

4. Crea tu **usuario** y **contraseña** según las reglas que te indica el sistema.

5. Selecciona tu **avatar** o imagen de seguridad.

| ()<br>123 Valia<br>Escrib<br>tu cor                        | <b>Ja tu identidad</b><br>ee el código OTP que enviamos a<br>reo para validar tu identidad |
|------------------------------------------------------------|--------------------------------------------------------------------------------------------|
| Código OTP                                                 |                                                                                            |
| 12345678                                                   |                                                                                            |
| Cancelar                                                   | Siguiente                                                                                  |
| F                                                          | teenviar código                                                                            |
|                                                            |                                                                                            |
| GL GL                                                      |                                                                                            |
| Cre<br>Los u<br>Banc                                       | a <b>tu usuario y contraseña</b><br>Isarás cada vez que quieras entrar a<br>a en Línea.    |
| Requisitos para tu                                         | usuario                                                                                    |
| Debe contener     Entre 8 y 12 cara                        | solo letras y números<br>acteres                                                           |
| Usuario                                                    |                                                                                            |
| AnaPerez1234                                               |                                                                                            |
| Requisitos para tu o                                       | contraseña                                                                                 |
| Entre 8 y 12 cara     Debe contener                        | icteres<br>una mayúscula                                                                   |
| <ul> <li>Al menos un núr<br/>siguientes: ! # \$</li> </ul> | nero y un carácter especial entre los<br>% + /=?@                                          |
| Contraseña                                                 |                                                                                            |
| Ajspq1/4048                                                | ø                                                                                          |
| Confirmar contrase                                         | eña                                                                                        |
| *******                                                    | ۲                                                                                          |
|                                                            |                                                                                            |
| Cancelar                                                   | Siguiente                                                                                  |

Cancelar

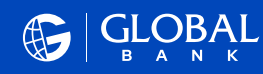

6. Selecciona tus **preguntas de** seguridad e ingresa las respuestas. →

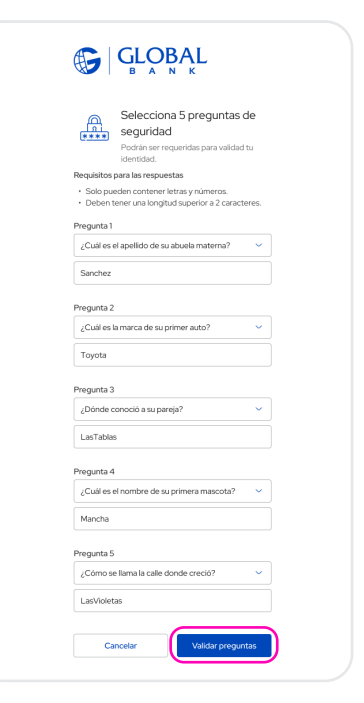

7. Confirma tu usuario, contraseña y avatar.

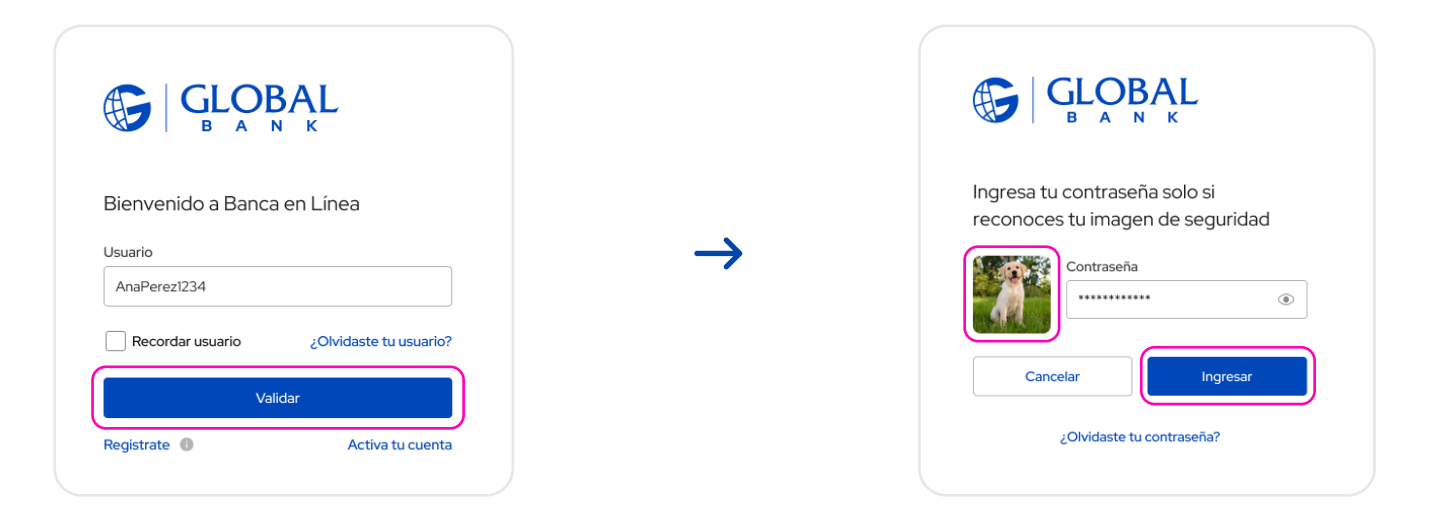

8. Acepta los términos y condiciones de nuestros canales.

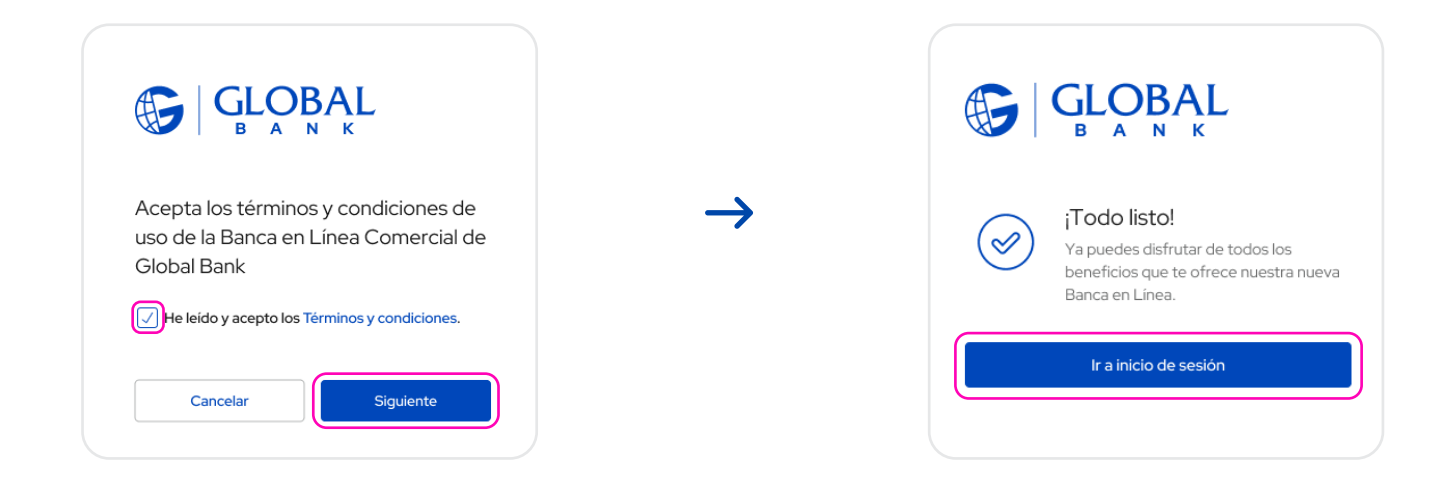

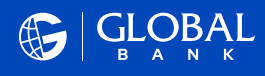

9. Ahora realiza tu primer ingreso con tu **usuario** y **contraseña** verificando que el **avatar** sea el correcto.

 $\rightarrow$ 

|                    | BAL<br>K               |
|--------------------|------------------------|
| Bienvenido a Banca | a en Línea             |
| Usuario            |                        |
| AnaPerez1234       |                        |
| Recordar usuario   | ¿Olvidaste tu usuario? |
| Val                | lidar                  |
| Registrate 🚳       | Activa tu cuenta       |
|                    |                        |

| Ingresa tu contraseña solo si<br>reconoces tu imagen de seguridad |
|-------------------------------------------------------------------|
| Contraseña                                                        |
| Cancelar Ingresar                                                 |
| ¿Olvidaste tu contraseña?                                         |

|                                                                                     | Cuentas   Transferencias y pages V   Pago de servicios V                                                                                                    |
|-------------------------------------------------------------------------------------|----------------------------------------------------------------------------------------------------|
|                                                                                     | Mostrar Q Todas las cuentas V V Q Buscar cuentas Aprobaciones (0)                                                                                                    |
| Ya estás dentro de tu<br>Banca en Línea en la pantalla<br>" <b>Mis Productos</b> ". | Aptabet Inc.                                                                                                    |
|                                                                                     | Cuenta corriente 012048304949 \$287,720.03 \$300,303.12                                                                                                    |
|                                                                                     | Cuenta de ahorros 013940478303 \$529.061.09 \$510.852.74 :                                                                                                    |
|                                                                                     | Auctimos     Saido disponible     Saido total     Solicitudes (0)                                                                                                    |
|                                                                                     | Tarjeta de crédito 4910-3810-3801-4802 \$6,880.39 \$3,119.61 :<br>© IMULTA Stado al da anterior Disponible al dia anterior                                                                                                    |
|                                                                                     | Préstamo 0/70229407 \$16,760.00 :<br>Préstamo 0/70229407 Salo capital Salo capital Sal |
|                                                                                     | Tarjeta de crédito 4910-4804-8502-6928 \$2,600.35 Pagar préstamo Otras solicitudes                                                                                                    |
|                                                                                     | two_tran_era     Saido al da anterior     Configurar cuenta                                                                                                    |
|                                                                                     | Plazo fijo 28409677480 Alertas de cuenta                                                                                                    |
|                                                                                     | Establecer como Carta de crédito CCI04520000093 favorito                                                                                                    |
|                                                                                     | R COMPRODEXTERIOR Saido                                                                                                    |
|                                                                                     | Posición de efectivo Diario Febrero 2022 🔂 Todas las cuentas 🗸                                                                                                    |
|                                                                                     | Crédito         Débito         Total           \$13,144         \$7,453.00         \$5,691.00           .00                                                                                                    |

## Para consultas, visita nuestro sitio web o contáctanos al línea 800-0006 opción Banca en Línea, cliente jurídico.

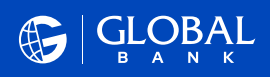